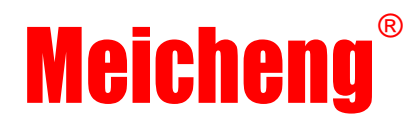

## **HVR-6040H HDTV RECORDER**

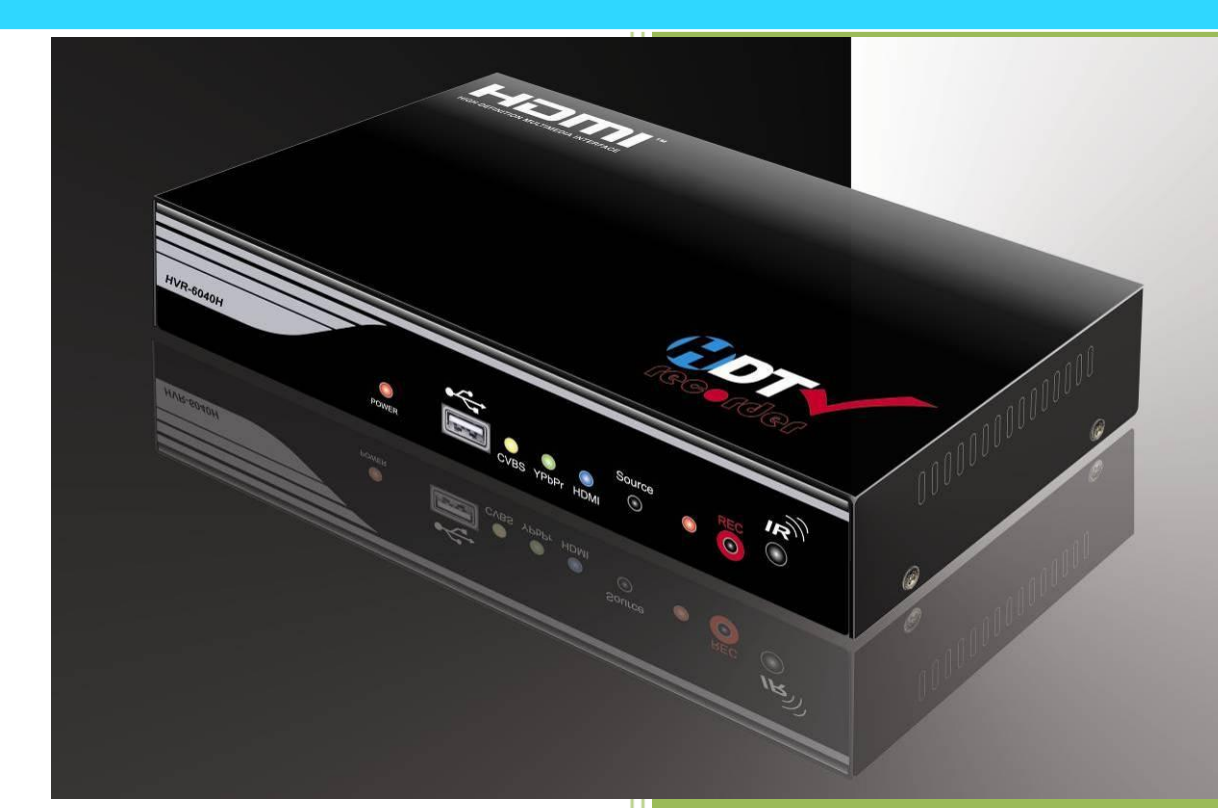

# **User Manual**

www.meicheng.com.t

#### SAFETY WARNINGS

These safety warnings are provided to ensure the best user experience with the least inconvenience. Please read this user manual completely before installation and operation. It is advised that you keep the original packaging and protective material in case you need to safely transport the equipment in the future (e.g. for repair).

Maintain at least 2 cm around these devices during operations to ensure heat is properly dissipated; this will maintain and prolong the life of the product.

#### [WARNING]

Do not use these devices outdoors or in environments where they can be exposed to water and moisture (e.g. bathtubs, basins, water tanks, wet basements, swimming pools etc.). This warning is to prevent fire and electrical shock.

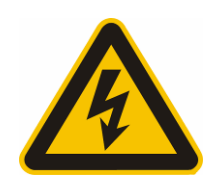

To further prevent electrical shock, do not, in any circumstance, open the cases. Only trained technicians are certified to repair these devices. If your device needs repair, please contact your dealer.

- Do not place containers holding liquid (e.g. flower vases, coffee mugs etc.) or material soaked with moisture (e.g. paper, cloth etc.) on the top of or in the vicinity of this product. Always leave 2 cm of open space around the periphery of the case and on top of the case.
- Do not block the air vents on the cases. Also, do not place this device on soft surfaces (e.g. sofas) where the product might sink into the surface. Also, do not place devices on carpets or rugs where the surrounding material can affect ventilation and heat dissipation.
- Do not place these devices on any surface that generates heat such as radiators, electric heaters, fire places etc.

#### **[SAFETY INSTRUCTION]**

- Before using this product, read the User Manual completely and pay attention to all safety measures concerning operations.
- Always keep this manual accessible for reference.
- Pay attention to all warnings and follow all the safety instructions closely.
- Only operate these devices in well ventilated areas (i.e. do not place in closets, cupboards, covered boxes etc.).
- Only use a dry cloth to wipe down the case. Do not use liquid cleaners or spray cleaners.

Do not place the devices in areas that are confined in a limited space (e.g. in the middle of a crowded bookshelf).

#### [ABOUT the POWER SUPPLY]

- If you do not expect to use the product for an extended period of time, unplug the device from the power socket. This is a precautionary measure because these products, as long as they are connected to a power socket, will maintain an electrical current even though they are "turned off" (i.e. using the power button). Unplug the power cable from the power socket by pulling from the plug; do not pull on the cable line.
- Power Cable Precautions
  - Do not wedge or clamp the power line between the case and surrounding items (e.g. walls, furniture, closets etc.).
  - > Do not place things on the power line or drag anything over it.
  - If the power line is damaged, replace it immediately to prevent electrical shock and fire.

#### [ABOUT the HDMI CONNECTOR]

- Improper use of the HDMI socket and connector will cause damage.
  - Before plugging in the HDMI cable into the HDMI socket, carefully check the orientation and shape of the ends of the socket and connector to make sure you are not inserting the connector upside down. Plug the cable carefully into the socket, making sure the head of the connector aims straight into the socket, without any tilt.
  - Remove the HDMI cables whenever you move or transport these devices.
  - Hold the HDMI cable line when you plug or unplug the HDMI cable. Do not twist or force the plug into the connector.

#### [ABOUT DISPOSAL]

- These devices should be disposed of properly according to national, regional recycling regulations.
- Components that are consumptive in nature (e.g. battery) are not included in the warranty and will incur a fee when replaced.

#### [ABOUT ABNORMAL OPERATIONS]

- If any smoke or odors emanate from these devices, turn off the device immediately. Unplug the power cable from the socket and contact your dealer; if you continue to utilize this product in these conditions, it may cause a fire or damage the product irreparably. Unauthorized repair by uncertified repair facilities is forbidden.
- If the device is accidently exposed to water or the case is damaged in any way, turn off the power switch and unplug the power cable. Failure to do so may result in electrical short and fire. If you are uncertain of your situation, please call your dealer immediately.

#### [ABOUT HDCP]

- HVR-6040H is an HDCP device. High-bandwidth Digital Content Protection (HDCP) technologies protect high-value digital motion pictures, television programs and audio against unauthorized interception and copying between a digital set top box or digital video recorder and a digital TV or PC.
- HDCP is a specification developed by Intel Corporation to protect digital entertainment across the DVI/HDMI interface. The HDCP specification provides a robust, cost-effective and transparent method for transmitting and receiving digital entertainment content to DCI-HDMI-compliant digital displays. Implementation of HDCP does require a license.

### Contents

| 1. | INTRODUCTION                                    | 6  |
|----|-------------------------------------------------|----|
| 2. | PRODUCT DESCRIPTION                             | 7  |
|    | 2.1 FRONT PANEL DESCRIPTIONS                    | 7  |
|    | 2.2 REAR PANEL DESCRIPTIONS                     | 8  |
| 3. | QUICK SETUP GUIDE                               | 9  |
| 4. | OPERATION GUIDE                                 | 14 |
|    | 4.1 REMOTE CONTROLLER                           | 14 |
|    | 4.2 REMOTE CONTROLLER BUTTON DESCRIPTIONS       | 15 |
|    | 4.3 OSD (ON SCREEN DISPLAY) MENU                | 20 |
|    | 4.3.1 File Viewer                               | 22 |
|    | 4.3.2 <i>Recordings</i>                         | 25 |
|    | 4.3.3 Timer Programming                         | 26 |
|    | 4.3.4 System Setup                              |    |
|    | 4.3.5 System Setup-Language Settings            |    |
|    | 4.3.6 System Setup-Time Settings                | 29 |
|    | 4.3.7 System Setup-Audio/Video Setup            | 29 |
|    | 4.3.8 System Setup-USB Utilities                | 31 |
|    | 4.3.9 System Setup-Software Update              |    |
|    | 4.3.10 System Setup - Restore Factory Settings  |    |
|    | 4.3.11  Information                             |    |
|    | 4.3.12 Information-Show Stream Information      |    |
|    | 4.4 UNE-BUTTON RECORDING                        |    |
|    | 4.3 SIMULIANEOUS RECORDING (1 INPUT SOURCE)     |    |
| 5  | RECORDING TIPS                                  | 39 |
|    | 5.1 CREATE YOUR OWN VIDEO LIBRARY               | 39 |
|    | 5.2 RECORD LIVE OR PRE-SCHEDULED TV PROGRAMS    | 40 |
|    | 5.3 BACKUP THE TV PROGRAMS IN A SET-TOP BOX PVR | 40 |
|    | 5.4 RECORDING FOR SURVEILLANCE                  | 41 |
| 6  | PLAYBACK ON A PC/NB                             | 41 |
| •  |                                                 |    |
| Λ  |                                                 | 12 |
| Αſ |                                                 | 43 |
| AF | PPENDIX 2 SYSTEM SPECIFICATIONS                 | 46 |
| AF | PPENDIX 3 SPARE PARTS                           | 47 |

# 1.Introduction

The HDTV Recorder employs HDMI<sup>™</sup> technology to receive video from various input sources (HDMI, Component and CVBS) in either digital or analog format. The HDTV Recorder then stores the video directly onto a portable USB hard disk or **high speed** pen drive. It uses H.264 AVCHD M2TS format, which guarantees very efficient compression and timely delivery. Both digital and analog input/output audio are supported through HDMI or RCA interfaces. Recorded video can be played back on any media player, Blu-Ray Disc player or PC/NB that supports AVCHD M2TS file format.

#### **HDTV Recorder Kit Contents**

The HDTV Recorder kit contains the components listed below. If anything in the list is missing or damaged, contact your dealer immediately.

#### **Package Contents**

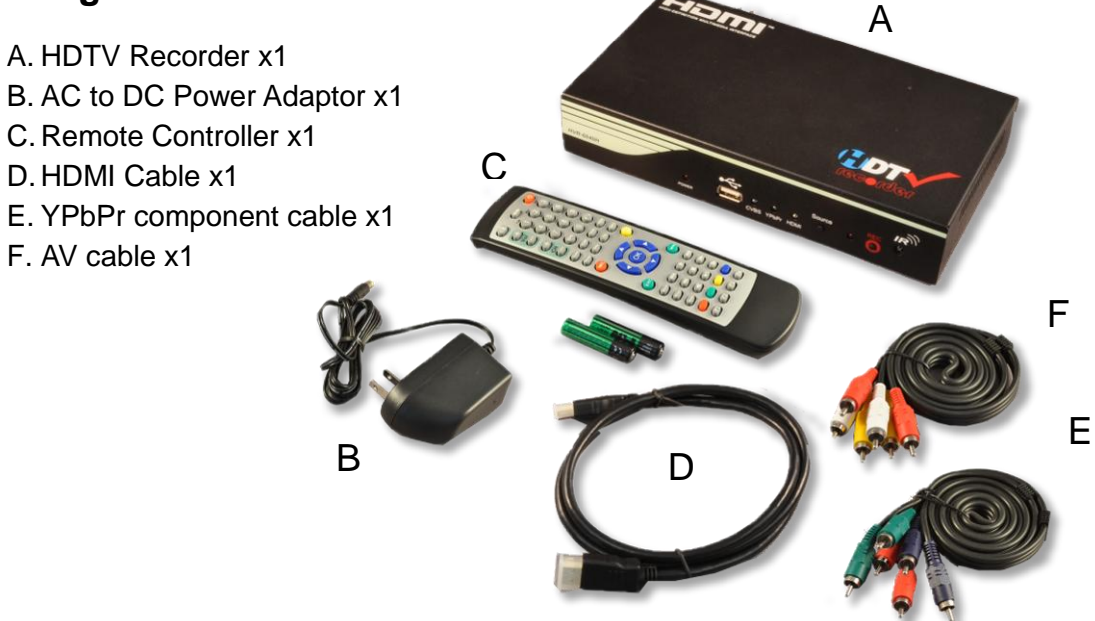

In addition to the kit, a USB hard disk or pen drive, a video player (DVD player, Blu-Ray Disc player, Set-top box, VHS player, etc.) and an HDTV are needed.

Note: Power adaptor specifications will vary, depending on country or region.

# **2.Product Description**

#### **2.1 Front Panel Descriptions**

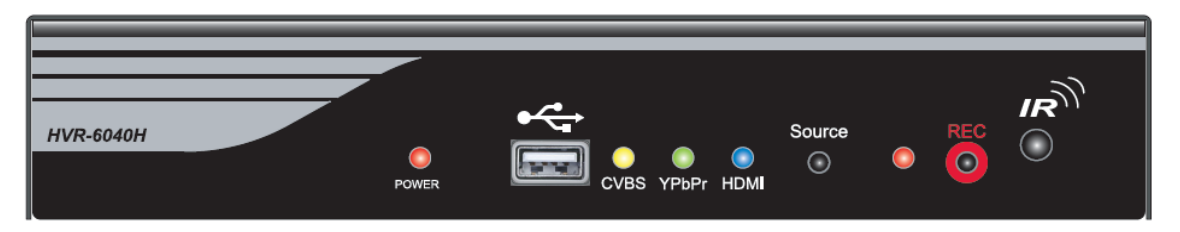

The diagram above shows the front panel layout, which is described, from left to right, as follows:

- POWER LED: Illuminates when the system is in use.
- USB Interface: Connects to an external USB storage device, such as a USB pen drive or USB HDD.
- CVBS Source LED: Illuminates when CVBS is the selected input source. It flashes when CVBS is selected but the CVBS video signal is unavailable from the source.
- YPbPr Source LED: Illuminates when the YPbPr (Component) input source is selected. It flashes when no YPbPr is selected but the video signal is unavailable from the source.
- HDMI Source LED: Illuminates when the HDMI is the selected input source. It flashes when HDMI is selected but the HDMI video signal is unavailable from the source.
- Source Selection button: Selects the input source from one of the three source selections; HDMI, YPbPr or CVBS.
- REC LED: Flashes when the system is recording.
- REC Start/Stop button: Starts and stops recording.
- IRInput: IR sensor for the remote controller.

#### **2.2 Rear Panel Descriptions**

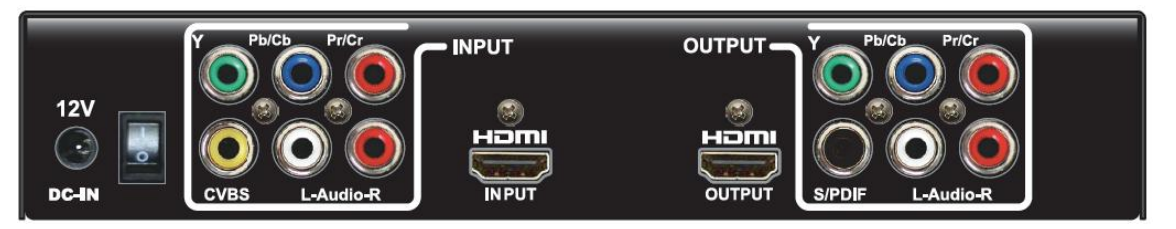

The diagram above shows the rear panel layout and is described from left to right, as follows:

- DC-IN 12V DC Input: For use with the power adaptor included in the package.
- Power On/Off switch
- CVBS input: Composite video input.
- L-Audio-R: Stereo audio input for use with component or composite video input.
- YPbPr input: Component video input.
- HDMI input: HDMI input interface.
- HDMI output: HDMI output interface.
- S/PDIF: Digital audio output interface.
- L-Audio-R: Stereo audio output.
- YPbPr: Component video output.

# 3. Quick Setup Guide

The Quick Setup Guide section describes how to get your HDTV Recorder environment quickly installed. Once setup is complete, you will be able to record the video from a video source onto a portable USB storage device. For this setup you will also need:

- HDTV with HDMI or YPbPr connectors.
- Video player (e.g. Blu-Ray player, DVD player) with HDMI, YPbPr or CVBS connectors.
- USB Hard Drive or USB Pen Drive (with FAT32 file system)

#### Step 1: Connect the Video Player to the HDTV Recorder

Connect your Video player to the rear panel of the HDTV Recorder. The HDTV Recorder can use HDMI, YPbPr or CVBS cables for input. You must choose from one of those three cabling options as shown below.

a) HDMI–The HDMI cable (shown right) uses a simple, single connection.
Connect one end of the HDMI cable to the Input HDMI connector as shown (right). Connect the other end to your video player. Note: Audio is also delivered through this cable.

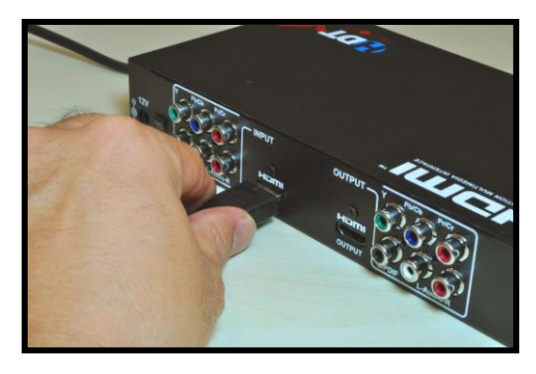

 b) YPbPr– YPbPr cables have 3 connectors, each color coded (green, blue and red). Simply match the colors on the connectors with the color coded adapters on the HDTV Recorder (top row - shown right).

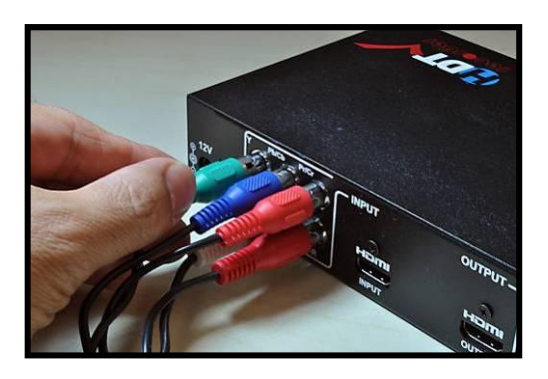

Since YPbPr video cables do not carry audio, you must also attach an audio cable between the player and recorder (bottom row); this cable will have 2 connectors (left-right speakers, usually red and white). You will need to connect a total of 5 connectors. Attach the other ends to your Video Player.

c) **CVBS**– The CVBS cable is a single cable with a video connector (usually yellow). You will also need to attach two audio connectors (for L-R speakers, usually red and white). The CVBS cable may come as a single cable with the 3 connectors at each end. Attach the other ends to your Video Player.

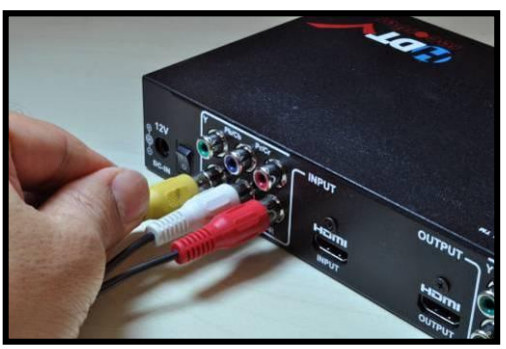

**Note:** If your Video Player gives you a choice of using HDMI, YPbPr and CVBS, it is better to choose HDMI for ease of installation. Also, HDMI and YPbPr picture quality are both noticeably better than CVBS.

#### Step 2: Connect the HDTV set to the HDTV Recorder

Connect your HDTV Recorder to the HDTV. The HDTV Recorder is capable of using HDMI or YPbPr cables for output. You must choose from one of those three options as shown below.

 a) HDMI–The figure to the right shows an HDMI cable connection to the HDTV Recorder's HDMI output port. Attach the other end to your HDTV.

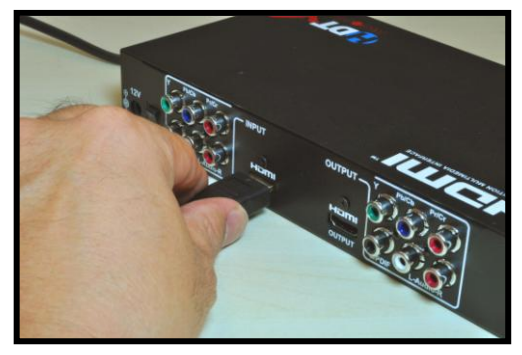

 b) YPbPr- Connect the YPbPr cables, matching the colors between the connectors and adapters (top row shown right). There are two audio connectors for the L-R audio connectors below the YPbPr adapters. Attach the other ends of all the cables to your HDTV.

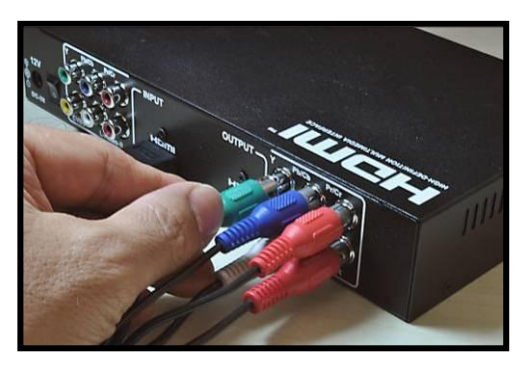

c) S/PDIF– This connector is used with Audio/Video Receiver equipment with a Coaxial S/PDIF connector interface. Connect the S/PDIF from your AVR device to this port.

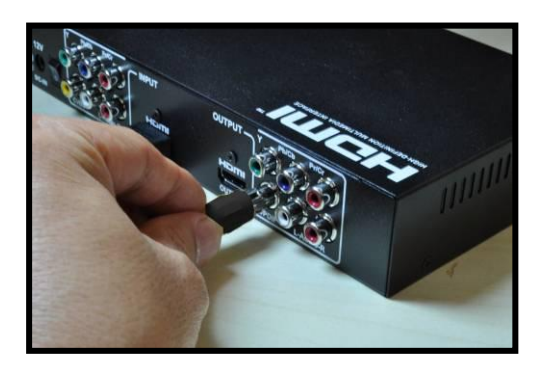

**Note:** The connections you use between input and output do not have to be the same. In other words, if you are using an HDMI cable for input, you can use YPbPr for output.

# Step 3: Connect the USB Storage Device to the HDTV Recorder

Connect your portable USB storage device to the USB port of the HDTV Recorder. The HDTV Recorder supports the FAT32 file system format only. You must confirm that your USB storage device is FAT32 compliant. If you are unsure about FAT32, simply use an empty or new USB storage device

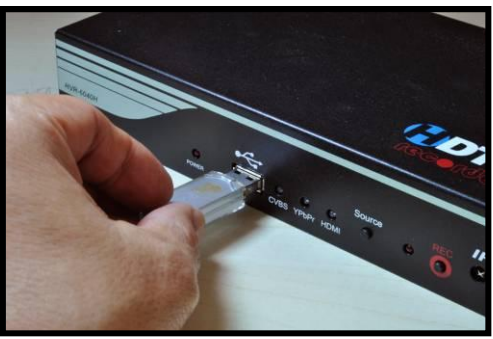

and format it (ALL DATA WILL BE ERASED) using the USB utility in the HDTV Recorder's OSD (On Screen Display) menu (explained later).

**Note**: You must always plug in the USB storage device before turning on the HDTV Recorder. Also, you should power down the HDTV Recorder before detaching the USB device.

#### Step 4: Connect the power cable to the HDTV Recorder

Connect the DC power cable of the power adaptor to the HDTV Recorder. Connect the power adaptor to a wall socket with the appropriate voltage.

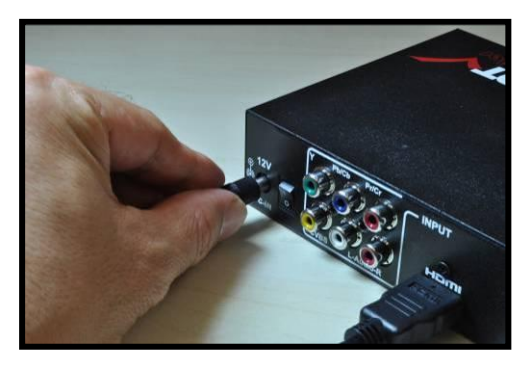

#### Step 5: Power on TV set and Video Player

Power on your TV set and Video Player in any order. Place a video disc into your player and begin playing video.

#### **Step 6: Power on HDTV Recorder**

Turn on the Power Switch on the rear panel of HDTV Recorder. Wait for about 10 seconds.

A red Power Indicator LED will illuminate on the front panel of the HDTV Recorder. One of the Source LED indicators (HDMI, YPbPr or CVBS) will illuminate and should match the type of input source you have attached. If it doesn't match,

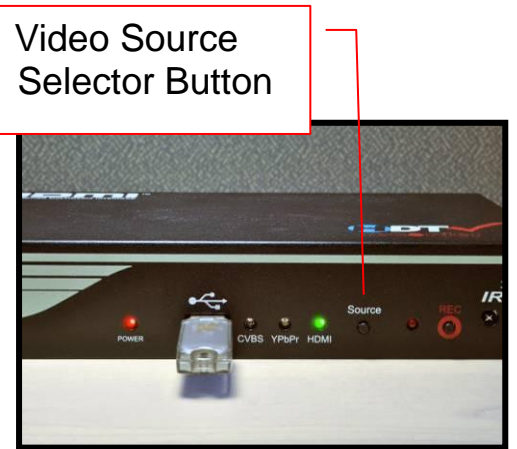

press the Video Source Selector button on the front panel until the appropriate Source LED indicator illuminates.

If your Video Player is transmitting a video stream, you should begin to see it on your HDTV.

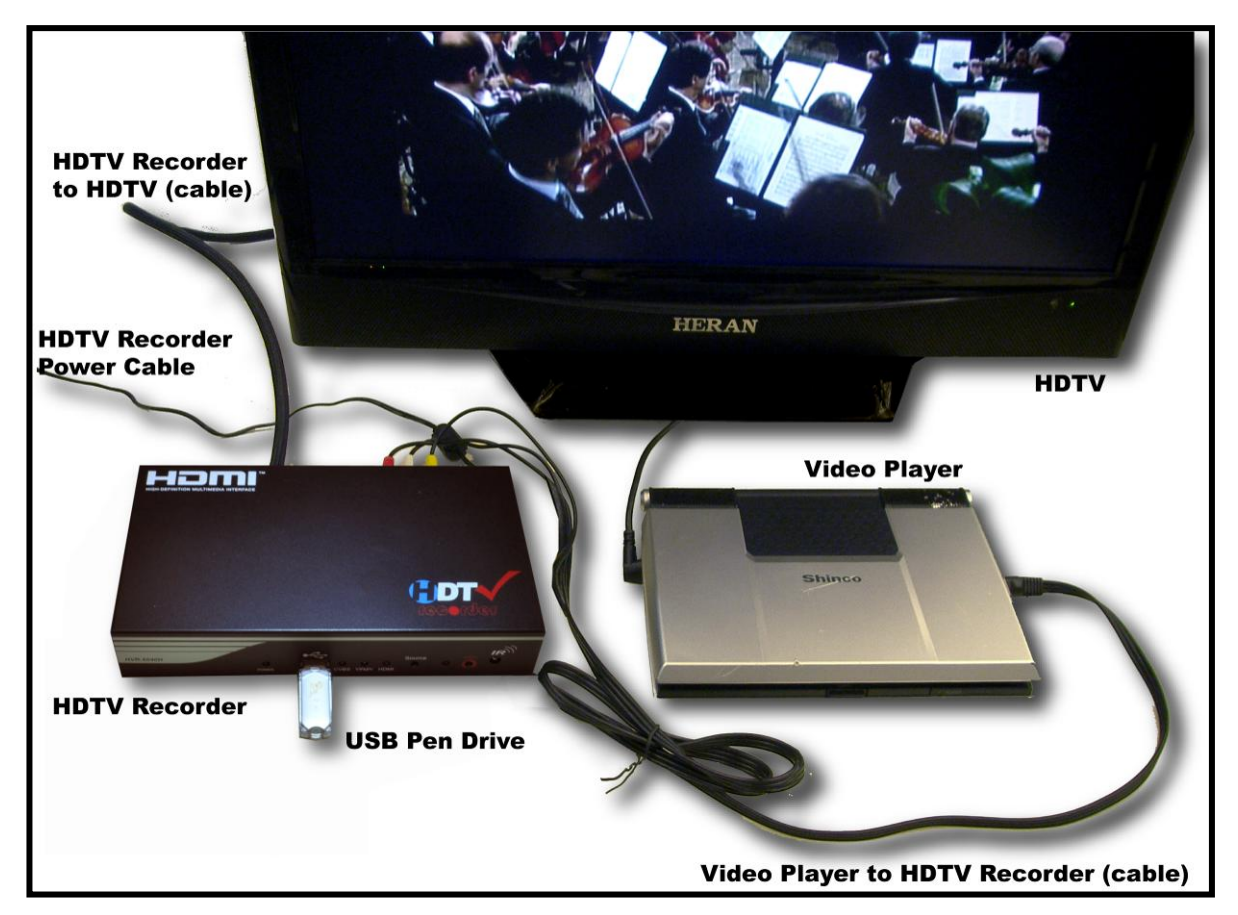

Your setup should appear as follows:

#### Step 7: Recording to USB Storage Device

Press the "REC" button on the front panel to begin recording to the USB Storage Device. The red "REC" LED should illuminate. The TV screen should display "Recording Started".

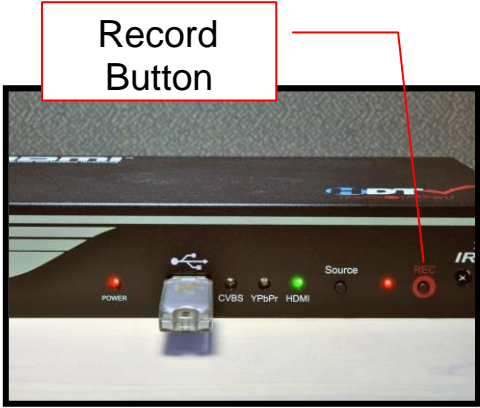

#### **Step 8: Stop Recording**

Press the "REC" button on the front panel again to stop recording. The TV screen should display "Recording Stopped".

A folder designated by date and a sequence number will be created on the USB storage device on the root:\\VSTOR directory of the device. For example, the folder name, "V1216000", represents a folder that was recorded on Dec 16; the three last digits "000" represent a sequence number. If you record a second video on the same day, the sequence number for a new folder name will be incremented (e.g. V1216001).

At least two files will be created in each folder, a DAT.TS (audio and video content) and a Meta.APV (playlist). Since the maximum file size is limited to about 3.5 GB, video recordings that extend past that file limit will be broken up into consecutive 3.5 GB files.

# 4. Operation Guide

#### 4.1 Remote Controller

The HDTV Recorder package includes a Remote Controller unit that controls the HDTV Recorder. It can also bring up and navigate the OSD Menus on the TV.

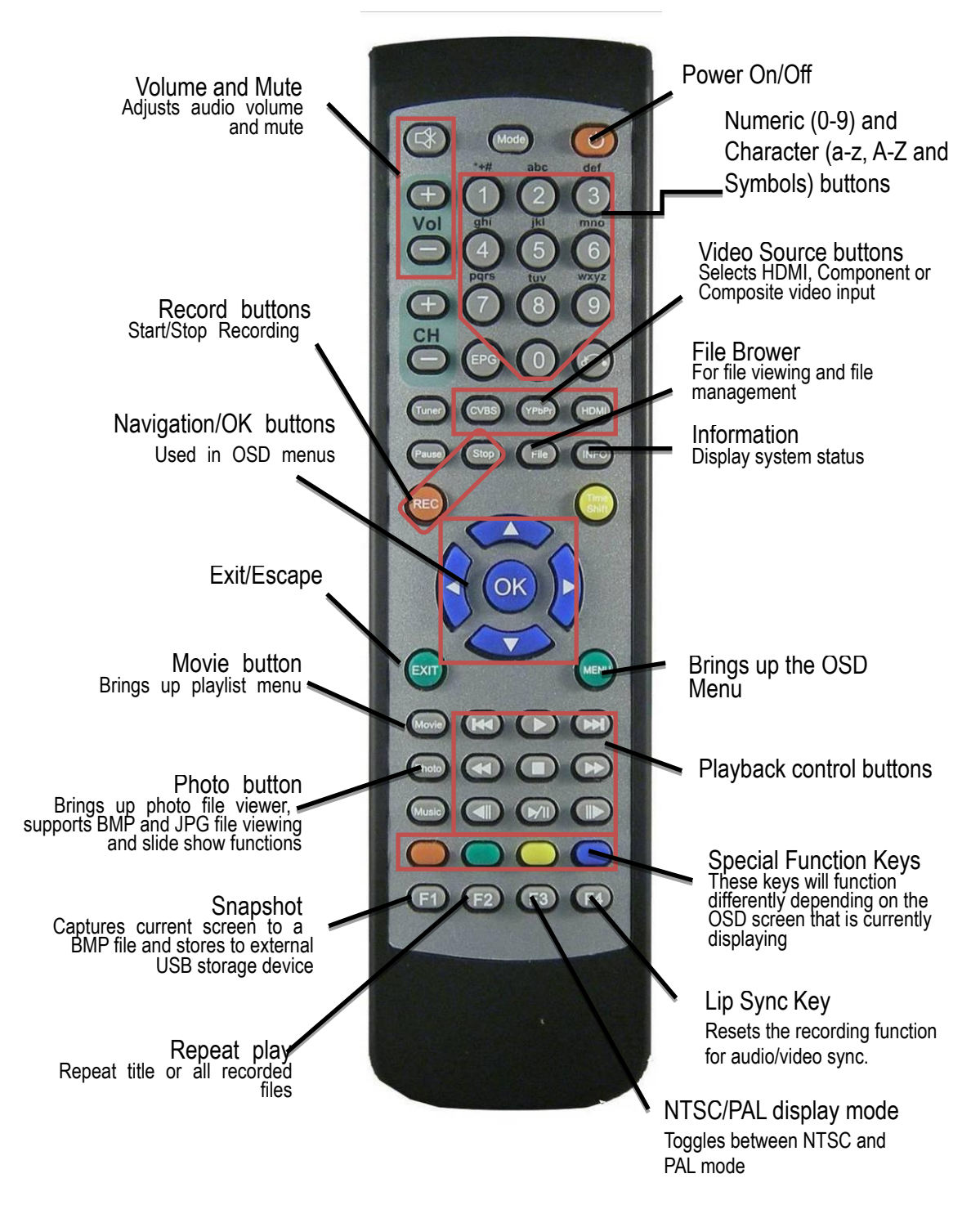

| Fig                 | Name                                               | Description                                                                                                    |
|---------------------|----------------------------------------------------|----------------------------------------------------------------------------------------------------|
|                     | Active/Power Saving                                | Toggles the state of the HDTV<br>Recorder between Active mode<br>and Power Saving mode. Active<br>mode is the normal state when the<br>HDTV Recorder is ON. Power<br>Saving mode is the normal state<br>when the system is not in use. In<br>Power Saving mode, the HDTV<br>Recorder stops sending video to<br>the TV and then reverts to a<br>low-power state. |
| Audio Mute          |                                                    | Audio Mute ON/OFF (on the HDTV Recorder)                                                                                                    |
| +<br>Vol            | Increase / Decrease Volume                         | Increases and decreases the audio volume.                                                                                                    |
| 0<br>:<br>wxyz<br>9 | Numerical and alphabetical<br>keys:<br>0- 9 / A-Z. | Used for character input when using the OSD menus.                                                                                                    |

#### 4.2 Remote Controller Button Descriptions

| Fig Name |                      | Description                                                                     |  |
|----------|----------------------|---------------------------------------------------------------------------------|--|
| HDMI     | Select HDMI          | Selects HDMI as the current input source.                                       |  |
| YPbPr    | Select YPbPr         | Selects YPbPr as the current input source.                                      |  |
| CVBS     | Select CVBS          | Selects CVBS as the current input source.                                       |  |
|          | Information          | Displays current status information                                             |  |
| File     | File browser         | Opens the file browser for<br>browsing all files on your USB<br>storage device. |  |
|          | Scroll up            | Scroll-up button for OSD Menus navigation.                                      |  |
|          | Move right           | Move-right button for OSD Menu navigation.                                      |  |
|          | Move left            | Move-left button for OSD Menu navigation.                                       |  |
|          | Scroll down          | Scroll-down button for OSD Menu navigation.                                     |  |
| OK       | Setting confirmation | Similar to an "Enter" key; used to confirm a setting selection.                 |  |

| Fig Name |                   | Description                                                      |  |
|----------|-------------------|------------------------------------------------------------------|--|
| MENU     | Menu              | Brings up the OSD Menu on the TV display                         |  |
| EXIT     | OSD Exit          | Exits the OSD Menu                                               |  |
| REC      | One button record | Begins video recording to the USB storage device.                |  |
| Stop     | Stop recording    | Stops video recording.                                           |  |
|          | PLAY              | Brings up the playlist where you can select a file for playback. |  |
|          | STOP              | Stops playback and returns to video play from the input source.  |  |
|          | NEXT              | In playback mode, skips to the next file.                        |  |
|          | Previous          | In playback mode, skips to the previous file.                    |  |
|          | PAUSE/PLAY        | Toggles between Pause and Play                                   |  |
|          | Fast forward      | Rapidly advances the video                                       |  |
|          | Fast rewind       | Rapidly rewinds the video                                        |  |

| Fig Name  |                                 | Description                                                                                                    |  |
|-----------|---------------------------------|----------------------------------------------------------------------------------------------------|--|
|           | Slow forward                    | Slowly advances the video                                                                                                    |  |
|           | Speed up in "Slow Forward" mode | Speeds up video while in "Slow<br>Forward" mode.                                                                                                    |  |
|           | RED button                      | Function varies with OSD menus<br>and screen applications. This<br>button's usage will be indicated on<br>the screen with a red circle and a<br>function label indicating usage:<br>(e.g. <b>Back</b> )                                           |  |
|           | GREEN button                    | Function varies with OSD menus<br>and screen applications. This<br>button's usage will be indicated on<br>the screen with a Green circle and<br>a function label indicating usage:<br>(e.g. <b>Del</b> )                                          |  |
|           | YELLOW button                   | Function varies with OSD menus<br>and screen applications. This<br>button's usage will be indicated on<br>the screen with a Yellow circle and<br>a function label indicating usage:<br>(e.g. Ins)                                                 |  |
|           | BLUE button                     | Function varies with OSD menus<br>and screen applications. This<br>button's usage will be indicated on<br>the screen with a Blue circle and a<br>function label indicating usage:<br>(e.g. <b>Open</b> )                                          |  |
| <b>F1</b> | Snapshots                       | Takes a snapshot of the current<br>frame displaying on the TV and<br>saves the image file to the USB<br>storage device. The file will be<br>saved as a .bmp file with a date<br>stamp. The file will be placed in a<br>folder labeled "Snapshot". |  |

| Fig Name         |          | Description                                                                                              |
|------------------|----------|----------------------------------------------------------------------------------------------------|
| <b>F2</b>        | Repeat   | In playback mode, the current video can repeat automatically by pressing this button.                    |
| F3 NTSC/PAL mode |          | Selects either NTSC or PAL as the video mode.                                                            |
| <b>F4</b>        | Lip Sync | While in live monitoring or recording mode, you can use this button to re-sync audio and video manually. |

All other buttons not mentioned are reserved for future use.

#### 4.3 OSD (On Screen Display) Menu

When the system is active, you can press the will button on the remote

controller to bring up the OSD menu on the HDTV attached to the HDTV Recorder. The OSD menu is used to configure various options as described below.

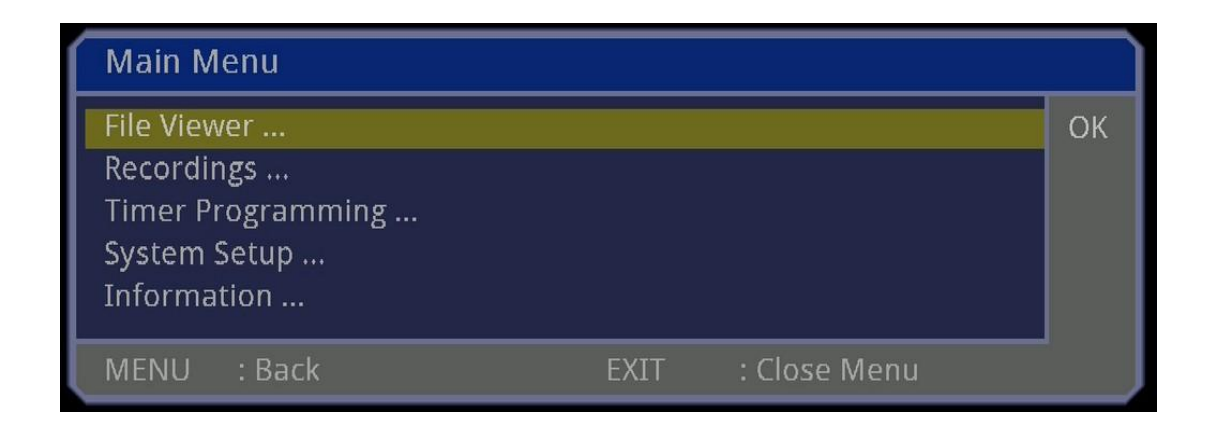

#### **OSD Menu Items:**

- File Viewer
- Recordings
- Timer Programming
- System Setup
- Information

#### Navigating the OSD Menu:

You can navigate the OSD Menus using the following keys on the Remote Controller.

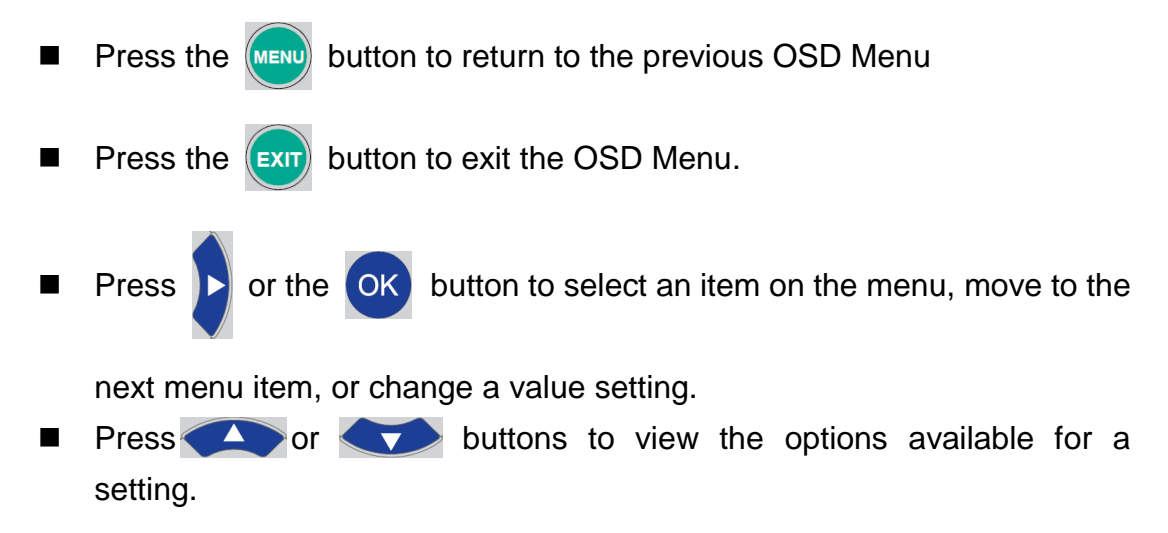

#### **OSD Menu Descriptions:**

| Menu Item            | Description                                                                                                    | Options                                                                                                    |  |
|----------------------|----------------------------------------------------------------------------------------------------|----------------------------------------------------------------------------------------------------|--|
| File Viewer          | This function allows you to browse<br>files on the USB storage device<br>attached to the HDTV Recorder.<br>You can see all files (any format) that<br>currently reside on the device. From<br>this screen, you can playback a<br>previously recorded file by selecting it<br>in the browser and pressing the OK<br>button (on the remote). To copy<br>move, rename, or delete files, use the<br>Yellow button (above F3 key on<br>remote) to access a submenu with<br>these operations. | File Browser                                                                                                    |  |
| Recordings           | This function displays a playback list<br>of your previously recorded video files<br>that currently reside on the USB<br>storage device. The files are listed by<br>date and time. You can playback,<br>delete, rename or protect these files.                                                                                                    | Play list                                                                                                    |  |
| Timer<br>Programming | This function allows you setup a<br>recording schedule to automatically<br>record video to the USB device at<br>preset times. You can easily edit,<br>add and remove multiple recording<br>sessions.                                                                                                    | Preset video<br>recording timer                                                                                                    |  |
| System Setup         | Configures system settings                                                                                                    | <ul> <li>Language Settings</li> <li>Time settings</li> <li>Audio/Video Setup</li> <li>USB Utilities</li> <li>Software Update</li> <li>Restore Factory<br/>Settings</li> </ul> |  |
| Information          | System information and stream information.                                                                                                    | <ul><li>Free Disk Space</li><li>Stream Information</li></ul>                                                                                                    |  |

#### 4.3.1 File Viewer

There are two ways to enter into the file viewer: (1) press the *button* on the remote controller, or (2) press the *button* button on the remote controller and then choose File Viewer.

| File Viewer                 |          |
|-----------------------------|----------|
| Volume                      | H500G    |
| 💻 H500G                     | P        |
|                             |          |
|                             | SNAPSHOT |
|                             |          |
|                             |          |
|                             |          |
|                             |          |
|                             |          |
|                             |          |
|                             |          |
| MENU: Back EXIT: Close Menu | OK: Open |

You can navigate the left panel of the file viewer by pressing the or buttons. Then, you can select a disc or sub-directory by pressing the

ok button on the remote controller. The right panel of the file viewer will

display a file list of the disc or sub-directory contents.

If the selected item has a video file that is known to the system (e.g. jpg or bmp), it will display the file's resolution, recording length and date/time or the firmware version in the right panel. You can organize the files and

sub-directories by pressing the yellow button on the remote controller to create, copy, move, rename, delete files and folders.

| File Viewer                                                      |                                                       |
|------------------------------------------------------------------|-------------------------------------------------------|
| a:/VSTOR/<br><br>• V0413001<br>• V0119001<br>• V0131000          | V0413001<br>HDTV VIDEO<br>13.04.2011 10:07<br>2:14:33 |
| <ul> <li>V0302000</li> <li>V0423002</li> <li>V0302003</li> </ul> | New Folder                                            |
| <ul> <li>V0303000</li> <li>V0309000</li> </ul>                   | Copy<br>Move<br>Rename<br>Delete                      |
| MENU: Back EXIT: Close Menu                                      | OK: Open Options                                      |

- New Folder: Creates a new folder, "Folder01", in the current directory.
- Copy: Copies files/folders from one place to another. You must select a source file or folder and then a destination sub-directory to copy into; use the 
   button to copy the selection into the new location. A progress bar will indicate progress. If a file/folder already exists, there will be a warning dialog box before the "copy" is performed. You can press the 
   button to cancel the copy operation.

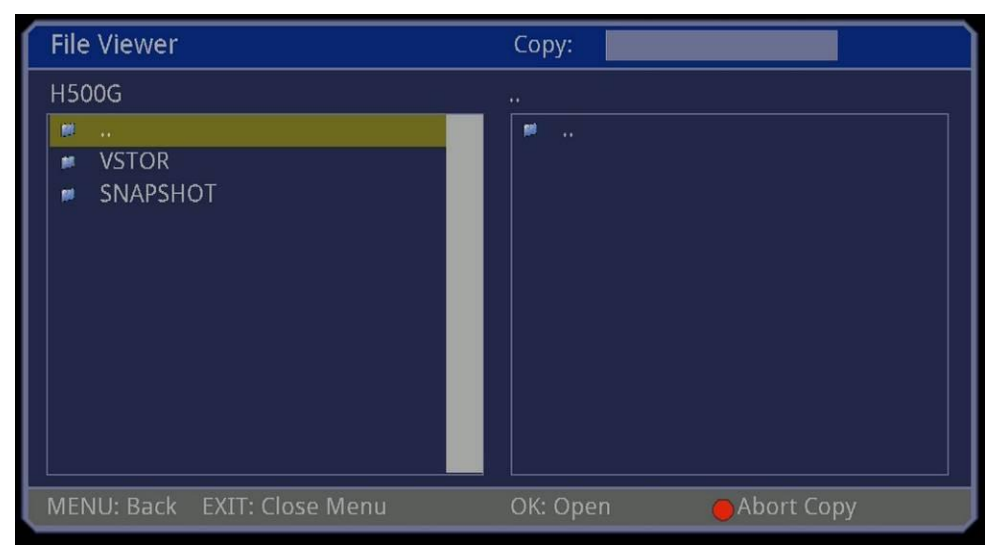

- Move: Similar to the Copy command but the original file/folder will be deleted.
- Rename: Changes the name of the selected file or folder.

| File Viewer                                   |                       |                             |                   |             |
|-----------------------------------------------|-----------------------|-----------------------------|-------------------|-------------|
| a:/VSTOR/                                     |                       | V0309000                    |                   |             |
| ₩<br>Ø V0413001                               |                       | HDTV VIDEO<br>09.03.2011 12 | 2:13              |             |
| String editor                                 |                       |                             |                   |             |
| <b>V</b> 0309000                              |                       |                             |                   |             |
| Back                                          | O Del                 | O Ins                       | O Abc123          |             |
| $\leftarrow \rightarrow Position$<br>MENUSave | ⊺↓ Select             | 123 Edit                    | EXIT Discard      |             |
|                                               |                       |                             |                   |             |
|                                               |                       |                             |                   |             |
| MENU: Back EXIT:                              | Close Menu            | OK: Rename                  | Options           |             |
|                                               |                       |                             |                   |             |
| The 🚺 and 🕨 butt                              | ons can be use        | d to move the               | cursor. The       | and         |
| buttons can h                                 | e used to select      | t numbers or c              | haracters You (   | nan also    |
| use the buttons 0~9 o                         | in the remote co      | ntroller to inpu            | it numbers or ch  | aracters    |
| directly. Press the                           | button to del         | lete the previo             | us cursor-positio | on          |
| character (backspace)                         | ) Press the $\square$ | button to de                | elete the charact | er from the |
|                                               | $\sim$ Droop the      |                             |                   | on for      |
|                                               |                       |                             | idd a new positio |             |
| editing. Press the                            | button to cha         | ange the input              | mode. Press the   |             |
| button to save the mo                         | dification or         | to discard a                | any changes. Th   | ie.         |
| movimum filo/foldor p                         | ame longth is 9       | oborootoro Ar               |                   | obaractora  |
| will not be saved with                        | the file name         | characters. Ar              | ly hame over o c  | Julaciers   |
| <ul> <li>Delete: Deletes th</li> </ul>        | le selected file o    | r folder. A cont            | firmation dialog  | box will    |
|                                               | to confirm o          | r Fyr to can                | cel (as shown be  |             |
| pop-up, press                                 |                       |                             |                   | 510W).      |
| File Viewer                                   |                       |                             |                   |             |
| H500G                                         |                       | V0309000                    |                   |             |
|                                               |                       |                             |                   |             |
| V0309000                                      | Delete Whole Folde    | r?                          |                   |             |
|                                               | OK Yes                |                             |                   |             |
|                                               | EXIT Cancel           |                             |                   |             |
|                                               |                       |                             |                   |             |
|                                               |                       |                             |                   |             |
| MENU: Back EXIT                               | : Close Menu          | OK: Open                    | Options           |             |

#### 4.3.2 Recordings

There are 3 ways to view the playback list of previously recorded videos: (1) press the button on the remote controller, (2) press the button on the remote controller, or (3) press the button on the remote controller and then select a recording.

| Playback List |                                  |                |                                           |         |  |  |
|---------------|----------------------------------|----------------|-------------------------------------------|---------|--|--|
| Date          | Time                             | Title          |                                           | Length  |  |  |
| 01-19         |                                  |                |                                           | 2.23/57 |  |  |
| 01-31         | 14:49:00                         | Knight and Day |                                           | 2:01:07 |  |  |
| 03-02         | 14:43:57                         | BRUCE_LEE      |                                           | 2:05:12 |  |  |
| 03-02         | 18:15:36                         | RED_2010       |                                           | 1:52:21 |  |  |
| 03-03         | 18:12:00                         | 3_IDIOTS       |                                           | 2:51:15 |  |  |
| 03-09         | 12:13:00                         | HDTV VIDEO     |                                           | 1:58:31 |  |  |
| 04-13         | 10:07:58                         | HDTV VIDEO     |                                           | 2:14:33 |  |  |
| 04-23         | 09:25:32                         | AVATAR         |                                           | 2:58:40 |  |  |
| OK<br>MENU    | : Playback<br>: Remove<br>: Back | exit           | : Rename<br>: Lock/Unlock<br>: Close Menu |         |  |  |

The playback list will show all the recorded files on the external USB storage device. You can use the A and A buttons to move to a recorded file and then press the OK button to play, press to delete the file, press to modify the file title (max. title length is 254 characters,) or press To lock/unlock the file (to protect from deletion or removal). Use the I button to return to the previous OSD menu. Press the I button to close the OSD menus. During the playback mode, press the I button to bring up the following information table:

| S     |            |                  | 08:12:29                  |
|-------|------------|------------------|---------------------------|
|       |            |                  |                           |
|       |            |                  |                           |
|       |            |                  |                           |
|       |            |                  |                           |
| 55:32 | 2011-03-03 | 18:12:00         | 19:07:32                  |
|       | 55:32      | 55:32 2011-03-03 | 55:32 2011-03-03 18:12:00 |

The top-right corner displays the current time and the top-middle column shows the title of the playback file. The bottom line of the screen display is described below, from left to right: (1) Elapsed time from the beginning of the file.

(2) Total recorded time/length of the playback file

(3) Date and time that the file was recorded

(4) Actual time (during recording) from playback file.

Press the *button to pause or re-play the file.* 

Press the  $\bigcirc$  or  $\bigcirc$  buttons to fast forward or fast rewind the playback file; press again to increase the speed (2x) of fast forward or fast rewind. In addition, you can press the  $\bigcirc$  and  $\bigcirc$  buttons for slow playback (1/2, 1/4 or 1/8 of normal playback speed).

During the playback mode, press the or buttons to jump to the next or previous recorded file in the list; if there are no more files in the list, you will be returned to the file list window.

Press the **E** button to repeat playback for a file or press the **E** button twice to repeat playback for all recorded files. If you want to disable the repeat playback function, press (and continue pressing) the **E** button until the repeat function label displays "OFF".

#### 4.3.3 Timer Programming

The Timer Programming screen allows you to pre-schedule recordings in the future. Press the button and then choose the Timer Programming item to view the Timer Programming screen.

| Timer P | Programming                   |    |                            |                               |
|---------|-------------------------------|----|----------------------------|-------------------------------|
| Date    | Time<br>00:00:00              | On | Program<br><fmpty></fmpty> | Title                         |
|         |                               |    | Lingsy                     |                               |
|         |                               |    |                            |                               |
|         |                               |    |                            |                               |
|         |                               |    |                            |                               |
| OK      | : Remove Item<br>: Edit Timer |    | •                          | : Activate / Deactivate Timer |
| MENU    | : Back                        |    | EXIT                       | : Close Menu                  |

This screen lists any pre-scheduled recording sessions. To add a new recording session, cursor down to the line with the <Empty> label and then

press the OK button.

| ſ |                                    |                   |    |
|---|------------------------------------|-------------------|----|
|   | Edit Timer                         |                   |    |
|   | Title                              |                   | ОК |
|   | Start Date                         | 2011-08-16        |    |
|   | Start Time                         | 09:58:00          |    |
|   | End Time                           | 11:28:00          |    |
|   | Timer Mode                         | Single            |    |
|   | Power Mode After Rec.              | Power On          |    |
| Į | REC : Save And Exit<br>MENU : Back | EXIT : Close Menu | 0  |

In the next window (above) you can configure the details for the new recording schedule session. You can enter a title of up to 254 characters (English alphabet). You can also edit the "Start Date" and "Start/End Time", which represent the desired start and end recording times (default is current date/time with a 1.5 hour recording duration). The "Timer Mode" allows for a one-time recording as well as daily, weekly, workday (Mon-Fri) and weekend recording intervals (for same time and duration per day). The "Power Mode After Rec." allows you to set the running/standby mode of the device after the

recording session ends. Press the (REC) button to save the new session and

exit the timer editing window. Otherwise, press the without button to exit without

saving. Pressing the *exit* button will also not save the current item and will exit the OSD menus.

| rinter i | Togramming    |          |     |                 |                               |
|----------|---------------|----------|-----|-----------------|-------------------------------|
| Date     | Time          |          | On  | Program         | Title                         |
| 04-04    | 08:00:00      | 09:30:00 | Yes | HDTV VIDEO      |                               |
|          | 00:00:00      |          |     | <empty></empty> |                               |
| OK<br>OK | : Remove Item |          |     | • :             | : Activate / Deactivate Timer |
| MENTLI   |               |          |     | EVIT .          | Class Manu                    |

After you save your new recording schedule session, it will appear in the Timer Programming list. The system will automatically awaken and begin recording when the "Start Time" arrives. You can press the button to delete an

item, press the button to enable or disable an item, or press the OK

button to edit an item. The web button will return you to the previous OSD

menu. If you would like to exit the OSD menu altogether, press the (EXIT button on the remote controller.

#### 4.3.4 System Setup

On the System Setup screens, you can adjust the system settings, such as OSD language, current date/time, display mode, video compression quality, lip sync mode. You can also format the external USB storage device, upgrade

firmware and restore the factory default settings. Press the (MENU) button and

then choose the System Setup item; a system setup window will display as shown below.

| ſ | System Setup                                                                                                    | ,  |
|---|----------------------------------------------------------------------------------------------------|----|
|   | Language Settings<br>Time Settings<br>Audio/Video Setup<br>USB Utilities<br>Software Update<br>Restore Factory Settings | OK |
| Y | MENU : Back EXIT : Close Menu                                                                                           |    |

#### 4.3.5 System Setup-Language Settings

The OSD supports English, French, German, Japanese, Traditional Chinese, Simplified Chinese, Spanish and Italian. To change the OSD language option,

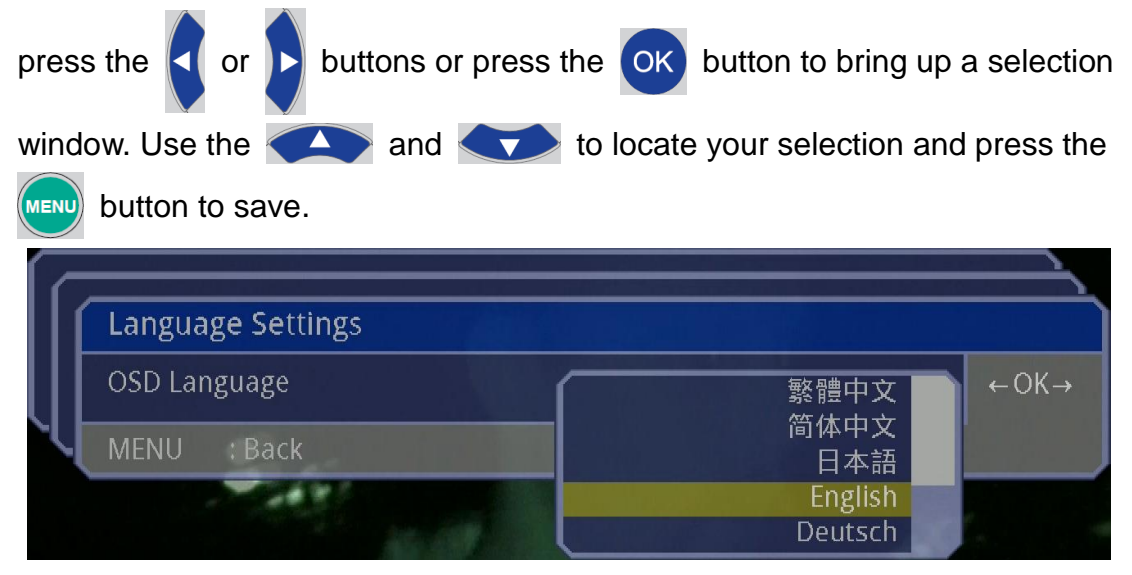

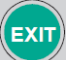

#### 4.3.6 System Setup-Time Settings

This option allows you to set the date and time for your region. These settings must be accurate in order for pre-scheduled recordings to function properly. To

edit the date and time, press the < and b buttons and numeric buttons to

change the date and time.

| $\left[ \right]$ | Time Settings                                                |      |                                                                 |        |
|------------------|--------------------------------------------------------------|------|-----------------------------------------------------------------|--------|
|                  | Date<br>Time<br>Daylight Saving Time<br>Region<br>GMT Offset |      | 2011-04-04<br>08:03:02<br>Off<br>Taipei,Beijing,HK<br>+ 08:00 H | 09 ← → |
| Y                | MENU : Back                                                  | EXIT | : Close Menu                                                    | -      |

#### 4.3.7 System Setup-Audio/Video Setup

In the Audio/Video Setup menu, you can modify the default settings for video display, recording video quality, lip sync mode, loop recording mode and screen capture mode.

| Display format   | Auto              | ← OK – |
|------------------|-------------------|--------|
| Scaling method   | Pillar-/Letterbox | ĺ      |
| Video Resolution | 1080I             |        |
| TV System        | Auto              |        |
| REC LIPSYNC      | Mode1             |        |
| REC Quality      | Normal            |        |
| Loop recording   | Off               |        |
| Screen Capture   | Video Only        |        |

Display format: Options include 4:3,16:9, or Auto mode (default). Auto mode only applies for HDMI output.

- Scaling method: Maintain original video size and ratio (default) or to scale up to fill the entire video screen.
- Video Resolution: Output video resolution selection. The maximum video resolution is Full HD (1080i) and the minimum video resolution is SD (480/576i.)

- TV System: NTSC, PAL or Auto mode (default). Auto mode only applies for HDMI output.
- REC LIPSYNC: This mode can be used if you encounter lip-sync issues that cannot be resolved with the (Lip Sync) button. Only HDMI input will encounter these problems, which result from video players or set-top boxes using different video clocks to output video. You don't need to change the lip-sync mode if you don't change the video player or set-top box. The (E4) button should resolve most temporary lip-sync issues when changing TV channels or jumping to a new chapter in a movie. The default setting is Mode1.
- REC Quality: Sets the video compression bit rate, which can be HIGH, FINE, NORMAL or BASIC. Choosing HIGH will use the maximum video bit rate of 20 Mbps for HD video and 10 Mbps for SD video. The BASIC mode will use the minimum video bit rate of 6 Mbps for HD video and 3 Mbps for SD video. Approximately 2 GB storage are needed to record 15 minutes of HD video, using the HIGH setting (see table below):

| Input Posolution            | Video Quality | Recording Time  |
|-----------------------------|---------------|-----------------|
|                             |               | for 2GB of data |
|                             | HIGH          | 15 minutes      |
| (1080i 1080n24              | FINE          | 18.75 minutes   |
| (10001, 1000p24)            | NORMAL        | 30 minutes      |
| 017200)                     | BASIC         | 50 minutes      |
| SD video                    | HIGH          | 30 minutes      |
| 3D Video<br>(480p/576p.or   | FINE          | 37.5 minutes    |
| (400p/370p 0)<br>480i/576i) | NORMAL        | 60 minutes      |
|                             | BASIC         | 100 minutes     |

- Loop Recording: This option, when set to OFF, instructs the system to stop automatically when there is available storage space for recording. When set to ON, the system will begin deleting the oldest recorded files automatically to maintain a minimum of free storage space (10 minutes of space). However, it will not delete any protected files. If all the recorded files are protected, the system will stop recording when there is no free storage; a popup message will display in this case. Default is OFF.
- Screen Capture: This option applies to the F1 button, which captures the current screen display to a BMP file (maintains screen resolution). It allows you to capture the screen display with or without the OSD menu text. If you choose to capture the OSD Menu text with the video

(Video+OSD), the picture size will only be in SD resolution.

#### 4.3.8 System Setup-USB Utilities

The USB Utilities screen allows you to re-establish connections to your storage device, format your external USB storage device and check for free disk space information.

The "USB Reconnect now" is used when the system does not yet recognize your USB storage device, even though it is plugged in. This will be apparent when the "Free Disk Space" line does not display on the screen. Highlight

"USB Reconnect now" and press OK on the remote to re-establish

connections to your USB device (the system will reboot).

**Note**: "Free Disk Space" checking may take a few moments when the USB drive is larger than 500 GB – on some storage devices an LED will flicker while free disk space is bring evaluated.

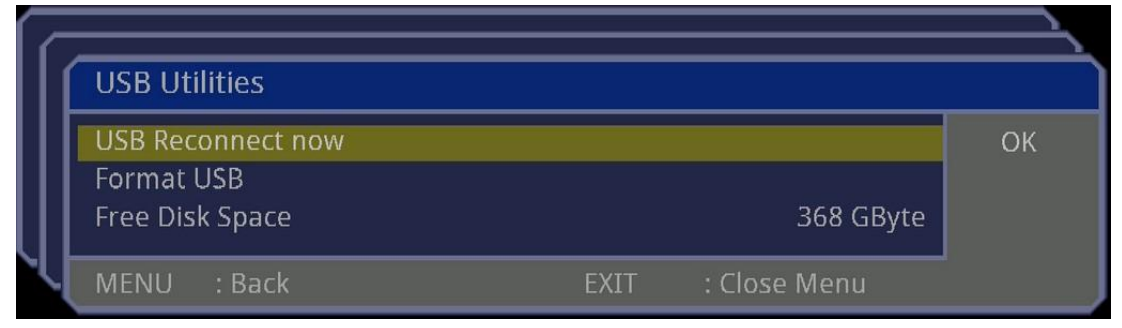

The "Format USB" item can be used to format a USB HDD, a USB Pen drive or a memory card used with a USB card reader. The HDTV Recorder formats using the FAT/FAT32 file system format. (HDTV Recorder does NOT support other file systems).

#### Warning: Formatting will erase all data on the USB storage device. Please backup the data on the storage device before formatting.

Important Note: Since USB versions can vary significantly, it is strongly recommended that you acquire a recent or newer USB storage device to avoid compatibility and performance issues.

#### 4.3.9 System Setup-Software Update

You can apply new firmware upgrades from the manufacturer for your HDTV Recorder. For these procedures, you will need:

- USB storage device with FAT/FAT32 file system.
- HDTV
- HDTV Recorder
- Latest upgrade firmware (.ahx file) distributed by the manufacturer or distributor.
- 1. Copy the new firmware (xxxxx.ahx) to the USB drive.
- 2. Plug the USB drive into the HDTV Recorder
- 3. Connect the HDTV Recorder to your HDTV (using HDMI or YPbPr cables).
- 4. Power on HDTV Recorder
- 5. Press the *MENU* button on the remote controller. On the Main Menu, select

the "System Setup" menu item and press the OK button.

| Ĺ | Main Menu                                                      |    |
|---|----------------------------------------------------------------|----|
|   | File Viewer<br>Recordings<br>Timer Programming<br>System Setup | OK |
|   | Information                                                    | ΨŇ |
|   | MENU : Back EXIT : Close Menu                                  |    |

6. In the System Setup menu, select the "Software Update" item and press

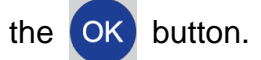

| Syst                                        | em                                     | Setup                                                                         |      |              |    |
|---------------------------------------------|----------------------------------------|-------------------------------------------------------------------------------|------|--------------|----|
| Lang<br>Time<br>Audi<br>USB<br>Soft<br>Rest | ua<br>e Se<br>o/V<br>Uti<br>var<br>ore | ge Settings<br>ttings<br>ideo Setup<br>lities<br>e Update<br>Factory Settings |      |              | ОК |
| MEN                                         | U                                      | : Back                                                                        | EXIT | : Close Menu |    |

7. In the "Software Update" screen, select the "Update New Software..." item

| an | d press OK button.    |                      |
|----|-----------------------|----------------------|
|    | Software Update       |                      |
|    | Update New Software   |                      |
|    | Current Version: 0.99 | build #: OEM-11-0205 |
| Ч  | MENU : Back           | EXIT : Close Menu    |

8. At the "Choose New System Software" screen, press the OK button

 Choose New System Software:

 Volume
 H500G

 H500G
 ...

 SNAPSHOT
 SNAPSHOT

 IMAGE.AHX
 IMAGE.AHX

 MENU: Back
 EXIT: Close Menu
 OK: Open

again to select the Disk Volume.

9. Search for the firmware file (file extension is .AHX) on the USB drive;

arrow down to the file and press the **OK** button.

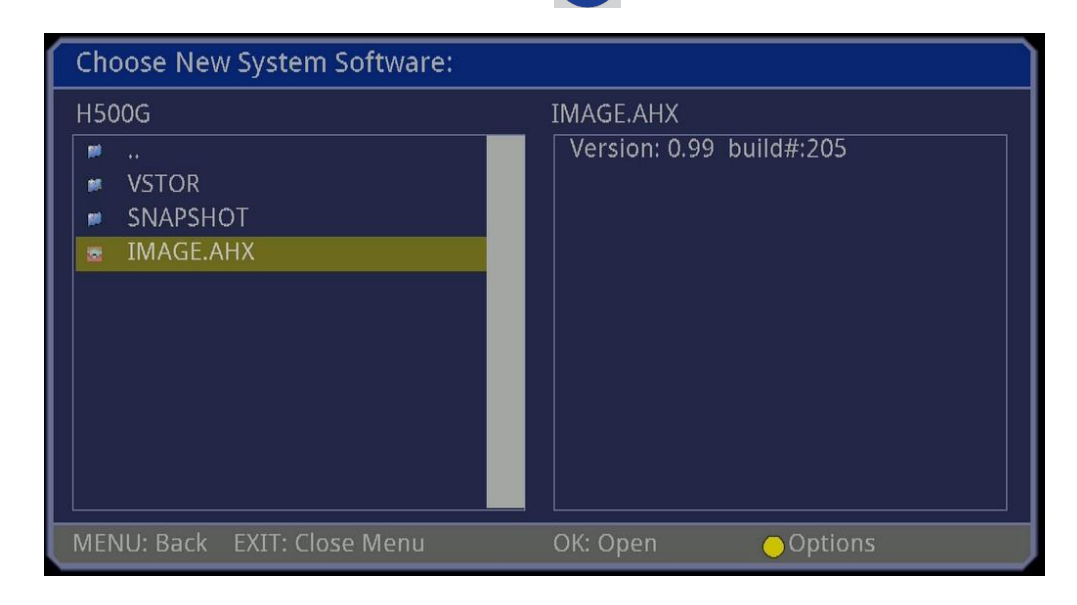

10.

Press the OK button to confirm the update.

|   | Softwar<br>Update | e Undate<br>Confirm | Update        |      |              |  |
|---|-------------------|---------------------|---------------|------|--------------|--|
|   | Current           | ok<br>Exit          | Yes<br>Cancel |      |              |  |
| Ч | MENU              | : Back              |               | EXIT | : Close Menu |  |

**Note:** The upgrade process may take a few minutes to complete.

The system will reboot automatically after the firmware is upgraded. You have completed the upgrade firmware procedures.

#### **%Important!** Any interruption (especially power interruption) during the upgrade process may render the system unusable.

#### 4.3.10 System Setup - Restore Factory Settings

You can use the "Restore Factory Settings" option to reset the system settings back to the factory defaults.

| System Setup                                     | )              |                       |    |
|--------------------------------------------------|----------------|-----------------------|----|
| Language Setti<br>Time Settings                  | nøs<br>Restore | Factory Settings?     |    |
| Audio/Video :<br>USB Utilities .<br>Software Upc | OK<br>EXIT     | Save Changes<br>Abort |    |
| Restore Factory                                  | y Settings     |                       | ОК |
| MENU : Back                                      | k              | EXIT : Close Menu     |    |

Press the **OK** button to **confirm** the system reset operation.

#### 4.3.11 Information

The Information window allows you to check free disk space, amount of time available for recording, firmware version or real-time video stream information.

|   | Information                                               |                                                        | Ċ  |
|---|-----------------------------------------------------------|--------------------------------------------------------|----|
|   | Free Disk Space<br>Free Recording Time<br>Current Version | 325 GByte<br>36:47:58<br>Ver: 0.99 build#: OEM-11-0205 |    |
|   | Show Stream Information                                   |                                                        | OK |
| 5 | MENU : Back                                               | EXIT : Close Menu                                      |    |

#### 4.3.12 Information-Show Stream Information

The stream information window will display the real-time input video stream and audio stream information, including the input video resolution, frame rate, compression format and bit rate, audio sampling rate etc.

| Stream Information            |                   |
|-------------------------------|-------------------|
| Video PID                     | 4113              |
| Picture Size / Aspect Ratio : | 0x0 Invalid:0     |
| Frame Rate :                  | Invalid : 0       |
| Compression Format :          | H.264             |
| Max. Bit Rate :               | 0 kBit/S          |
| Measured Bit Rate :           | 0 kBit/S          |
| Audio PID                     | 4352              |
| Audio Format :                | Invalid: -1       |
| Mode :                        | Invalid: -1       |
| Sample Frequency :            | 48kHz             |
| MENU : Back                   | EXIT : Close Menu |

#### 4.4 One-Button Recording

The easiest way to record video is to simply press the REC button on front panel or record button on remote to record the video or TV program currently displaying (i.e. One-Button Recording). An OSD message "Recording Started" will be shown on the screen, assuming the content is not protected and there is adequate disk space.

| 0001 H | 11:53:01         |            |          |  |
|--------|------------------|------------|----------|--|
| HDMI   |                  |            |          |  |
| REC    | Quality : Normal |            |          |  |
| 0:17   |                  | 2011-04-12 | 11:52:43 |  |

The top-right corner displays the current time and the left column (second line) shows the current input source (e.g. HDMI). The middle row shows the recording quality or compression video bit rate. The bottom line is described as follows (from left to right):

- (1) Elapsed time from the start time
- (2) Start date and time for the current recording

The default recording time is 6 hours for One-Button Recording. If you don't

manually change its end time for the session, it will stop the recording after 6 hours or when the disk is full.

There are 3 ways to stop the One-Button Recording function:

- Press the REC button on the front panel the message "Recording Stopped" will be shown on screen.
- Press the stop button on the remote controller the message "Recording Stopped" will be shown on screen
- Press the button on the remote controller the following dialog box will be displayed on the screen:

| Stop Recording ?        |                            |      |              |  |
|-------------------------|----------------------------|------|--------------|--|
| HDTV VIDEO - HDTV VIDEO |                            |      |              |  |
|                         | a. a. u                    |      |              |  |
| MENU                    | : Stop Recording<br>: Back | EXIT | : Close Menu |  |

Move to the selected item (default is HDTV VIDEO) and then press the stop button to stop the recording.

#### 4.5 Simultaneous Recording (1 input source)

You can have two simultaneous, active recording sessions; however, you can only record from one input source at one time. This might happen if you have two pre-scheduled recording sessions overlapping each other's time slot (**note**: only up to 2 recordings can be active at the same time). This might also happen if you are recording with the one-button recording mode when a pre-scheduled session recording starts at the same time. In both cases two separate files will be created.

If two sessions are actively recording at the same time and you press the first. Pressing the button, the session with the earliest start time will be stopped first. Pressing the first button again will stop the second session. If you desire to "selectively" stop one of the sessions (i.e. stop 2<sup>nd</sup> session before 1<sup>st</sup> session), you can press the first button which will bring up an selection dialogue box. You can also bring up the Timer Programming window to selectively cancel a session that is currently recording.

**Note**: You **cannot** invoke two simultaneous one-button recording sessions by pressing the REC button twice on the remote control, nor can you do this by pressing the REC button twice on the front panel. Pressing the REC button on

the front panel a second time will simply stop the current one-button recording function and pressing the *REC* button on the remote controller a second time will display an error message on the screen.

# 5 Recording Tips5.1 Create Your Own Video Library

The HDTV Recorder recording quality allows you to archive your favorite TV programs, movies, family videos (etc.) from almost any media format (VHS tape, DV tape, DVD, VCD, etc.), using real-time AVCHD (H.264) compressed recordings at resolutions up to 1080i. Commercial applications are also available for making real-time training programs, video conference recordings, QA/QC records and more. With a portable USB storage device, you can demo or share your video library with others easily, anytime and anywhere.

First, you will need to prepare a VHS video recorder (if you would like to archive VHS tapes,) V8 or DV camcorder (if you would like to archive video or DV tapes,) or DVD player (if you would like to archive DVD or VCD discs.) Put the tape or disc into the player, find the scene you would like to start recording from, and then use One-Button Recording function. This method is almost the same as if you backed up your VHS tapes using two traditional VHS video recorders. If you are busy with other jobs while archiving your old video media, please follow the procedures as follows:

- (1) Put the tape or disc into the player
- (2) Find the scene you would like to start recording from and "Pause" the video (on video player).
- (3) Write down the elapsed time that displays in the status window of the video player
- (4) Go to the last scene you want to record to by using the fast forward button on the control panel of video player
- (5) Write down the elapsed time for the last scene.
- (6) Calculate the recording time by subtracting from the two elapsed times (ending scene time minus starting scene time).
- (7) Go back to the starting scene and then press the "Pause" button of video player
- (8) Press the REC button on the front panel (of the HDTV Recorder) or **REC** button on the remote controller (of the HDTV Recorder) and then press

the "PLAY" button of the video player

(9) Press the web button on the remote controller for HDTV Recorder and

then select the Timer Programming item. A Timer Programming window will display the session you had just started. You can set the end time, which is when the recording stops; it will be based on the total recording time calculated in step (6). You can also edit the title for the program/video. The title will become useful if ever you need to search for specific videos in the future. The system only supports titles with numeric or English character input.

#### 5.2 Record Live or Pre-Scheduled TV Programs

The HDTV Recording can record TV programs currently showing on the TV ("Live") or it can pre-schedule a recording session for later viewing.

To record "Live" programs, simply press the REC button on the remote controller or the "REC" on the front panel of the HDTV Recorder.

To Pre-Schedule a recording session for a TV program you will need a TV Box or a Set-top box (analog or digital OK) to deliver the appropriate TV program to the HDTV Recorder. The TV Box/Set-top box must remain "on" and set to the correct channel when the HDTV Recorder begins recording at the designated time.

(**Note**: The HDTV Recorder only records video that it receives through its video cables – it does not have an internal TV tuner and cannot receive TV signals directly – i.e. a TV Box or Set-top box is required to deliver the TV programs).

To Pre-Schedule a recording session from TV Box or Set-top Box:

- 1. Turn on TV set
- 2. Turn on the TV Box or Set-top Box and the HDTV Recorder
- 3. On your TV set, select the TV channel for your TV Box or Set-top Box that will eventually show the desired program (only one TV channel can be set for recording).
- 4. Select the Timer Programming item through the OSD menu of the HDTV Recorder and set up a pre-scheduled recording session or sessions (refer to the chapter "Timer Programming")
- 5. Turn off the TV set (leave TV Box/Set-top Box on and leave your HDTV Recorder in Power Saving mode see Remote Controller descriptions).

The HDTV Recorder will automatically awaken and record your program when the pre-scheduled time arrives.

#### 5.3 Backup the TV Programs in a Set-Top Box PVR

Even though some digital or satellite set-top boxes have a personal video recorder (PVR) functionality and supports pre-scheduled recordings, the recorded files typically cannot be played back on other video players or PCs. The

HDTV Recorder can back up all the recorded TV programs to a portable USB storage device, which can be viewed at anytime from other players that support the video file types. With this feature, you can free up space in the original STB for other programs. Please refer to the user manual of your STB about the scheduled recording timer and playback functions. The backup procedures are almost the same as the procedures in sections 5.1 and 5.2. Playback the recorded files one by one and record them onto an external USB HDD using the one-button recording function or scheduled recording timer function.

#### 5.4 Recording for Surveillance

The HDTV Recorder supports extended recording for surveillance applications:

- (1) Connect the surveillance multiplexer output or the HD camera to the HDTV Recorder and then connect the output of the HDTV Recorder to the surveillance monitor or HDTV
- (2) Setup each recording session's duration through scheduled recording timer
- (3) Select the timer mode for "daily" in the OSD Menu>>Timer Programming>>Timer Edit, if you would like to record at regular daily time slots. For a full day, set the start recording time at 00:00:01 and the end recording time for 00:01:00 on the next day.
- (4) Go to the OSD Menu>>System Setup>>Audio/video Setup and turn on the Loop Recording mode, which instructs the system, upon reaching full capacity on storage, to make room for new surveillance video by deleting older files. Otherwise, the system stops recording when the storage device is full.

# 6 Playback on a PC/NB

You can playback recorded video files on a PC/NB. The minimum PC/NB requirements are as follows:

- Intel Core 2 Duo 6300 1.86 GHz
- 2 GB RAM
- Windows XP SP2 or later
- Hardware GPU MPEG decoding capability is prefer

Not all software video players are able to adequately play high quality HD video recorded by the HDTV Recorder. The software media players should support AVCHD M2TS file format. Commercial software video players are recommended, such as CyberLink PowerDVD or Corel WinDVD.

#### 6.1 HDTV Recorder Supported player

Only PowerDVD & WinDVD can playing smooth. Other player will be A/V not sync when playing HD contact.

| SPlayer 3.6 Build 1543 :<br>Download: <u>http://www.aplusvlink.com/player/SPlayerSetup.exe</u> |
|------------------------------------------------------------------------------------------------|
| official website: http://www.splayer.org/                                                      |
|                                                                                                |
| ◆KMPlayer 3.0.0.1439 :                                                                         |
| Download: <u>fttp://www.aplusvlink.com/player/kmp.exe</u>                                      |
| official website: http://www.kmplayer.com/forums/index.php                                     |
| ◆K-Lite Codec Pack 6.7.0 Full :                                                                |
|                                                                                                |
|                                                                                                |
| http://www.aplusvlink.com/player/K-Lite_Codec_Pack_670_Full.exe                                |
| official website:                                                                              |
| <u>http://www.free-codecs.com/download/k_lite_codec_pack.htm</u>                               |
| • Cyberlink DowerDVD 10 :                                                                      |
|                                                                                                |
| Download: <u>http://www.cyberlink.com/downloads/trials/index_en_US.html</u>                    |
| ◆Corel WinDVD 10:                                                                              |
| Download:                                                                                      |
| ttp://www.corol.com/conduct/Satellite/up/op/Product/1208520085664#wargionT                     |
| abview=tab1&tabview=tab0                                                                       |
|                                                                                                |

Page 42 of 48

# **Appendix 1 Troubleshooting**

#### If no video displays on the HDTV:

- Make sure all power connections are secure and power is supplied to all equipment.
- Inspect all cables and cable connections between the HDTV Recorder and the HDTV.
- Make sure the Video Player is in working order and confirm that video is being output; if necessary, connect a TV directly to the player to confirm this. Also, make sure the HDTV that is attached to the HDTV Recorder is in working order.
- Make sure that the Source LED indicator matches the physical connection of the video source input.
  - e.g. If you connected your Video Player to the HDMI input port on the HDTV Recorder, the HDMI Source LED should be illuminated on the front panel. If another Source LED light is illuminated, simply press the Video Source Selector Button until the matching Source LED indicator illuminates.

#### If the video fails to record onto the USB storage device:

- Make sure the USB storage device is partitioned with FAT32. The HDTV Recorder only supports FAT32.
- If you are not sure if it is partitioned with FAT32, you can reformat the USB storage device from the OSD menus. Go to Menu >> System setup >> USB Utilities >> Format USB. You can create an FAT32 partition from this option (Warning: all data will be erased!).

Reconnect the USB device or reboot the HDTV Recorder again, and retry the recording function.

Before you contact your dealer or distributor for customer service, make sure you first have reviewed the troubleshooting section below for ideas on how to resolve your problem.

| Trouble Shooting Checklist                                       |                                                                                                    |                                                                                                    |  |  |  |
|------------------------------------------------------------------|----------------------------------------------------------------------------------------------------|----------------------------------------------------------------------------------------------------|--|--|--|
| Scenario                                                         | Possible Reason                                                                                                    | Solution                                                                                                    |  |  |  |
| TV attached to the<br>recorder displays<br>"no video<br>images". | <ul> <li>Power is switched<br/>"off"</li> <li>Cable connections<br/>are not secure</li> <li>The input source<br/>selection of the TV<br/>does not reflect the<br/>actual video input</li> </ul>        | <ul> <li>Make sure the power switches<br/>on the back panel are turned<br/>on.</li> <li>Make sure the power cable and<br/>video/audio cables are secured.</li> <li>Make sure the connections<br/>between TV and HDTV<br/>Recorder are correct and<br/>secure.</li> </ul> |  |  |  |
|                                                                  | <ul> <li>connection in back of<br/>the TV</li> <li>The video format is<br/>not supported by the<br/>TV (e.g. the TV is not<br/>an HDTV)</li> </ul>                                                     | <ul> <li>Make sure the TV is an HDTV that supports 1080i video resolution in minimum.</li> <li>Press the F3 button on remote controller to enter into NTSC/PAL mode and follow the instructions on the screen.</li> </ul>                                                |  |  |  |
| Power indicator<br>LED is not<br>illuminated.                    | <ul> <li>The system may shut<br/>down after the "sleep<br/>time" is invoked or<br/>when the system is<br/>not receiving video<br/>while in playback<br/>mode or in<br/>live/recording mode.</li> </ul> | Press the U button on the remote controller, wait for a few seconds and check if the Power LED is illuminated.                                                                                                    |  |  |  |
|                                                                  | <ul> <li>Power not turned<br/>"On"</li> <li>Device is not starting<br/>normally</li> </ul>                                                                                                    | <ul> <li>Check the power switch on the rear panel to make sure it is turned "On".</li> <li>If there is no response from the remote controller, try turning the power switch "Off" and "On".</li> </ul>                                                                   |  |  |  |
|                                                                  | <ul> <li>Power supply<br/>damaged</li> </ul>                                                                                                    | If the suggestions above do not<br>remedy the problem, the power<br>supply may be damaged.<br>Unplug the power cords<br>immediately and contact your<br>dealer.                                                                                                    |  |  |  |
| The Source LED<br>indicator on the<br>front panel is<br>flashing | <ul> <li>Media source player<br/>is not powered on or<br/>is in standby mode</li> </ul>                                                                                                    | <ul> <li>Check to see if the media<br/>source player is turned on.</li> <li>Check to see if the media<br/>source player is sending video<br/>(may have to press the play<br/>button on the media source</li> </ul>                                                       |  |  |  |

| Trouble Shooting Checklist   |                                                                                                   |                                                                                                    |  |  |  |
|------------------------------|---------------------------------------------------------------------------------------------------|----------------------------------------------------------------------------------------------------|--|--|--|
| Scenario                     | Possible Reason                                                                                   | Solution                                                                                                    |  |  |  |
|                              | Unsupported     video (oudio format                                                               | player).<br>■ Refer to the user manual of<br>modia course player and make                                                                                                    |  |  |  |
|                              | from the media<br>source player                                                                   | sure it is sending a video format<br>supported by the system, such<br>as 1920X1080@60i, PCM<br>audio (see Appendix 2 for Video<br>Specifications).                                                                                                    |  |  |  |
| Cannot record or<br>playback | <ul> <li>No USB storage<br/>device or the device<br/>is not detected by the<br/>system</li> </ul> | Plug in the USB HDD or Pen<br>drive and then power-down,<br>power-on the system                                                                                                    |  |  |  |
|                              | <ul> <li>The disk is full</li> </ul>                                                              | Use the Information on OSD<br>menu to check for free disk<br>space                                                                                                    |  |  |  |
|                              | <ul> <li>The disk format is not<br/>supported</li> </ul>                                          | Backup all the data on the USB<br>HDD or Pen drive and then use<br>the USB Utilities in the OSD<br>Menu>>System Setup to<br>reformat the USB storage<br>device. Power-down, power-on<br>the system or reconnect the<br>USB device after formatting the<br>storage device.                                                     |  |  |  |
|                              | <ul> <li>The speed of pen<br/>drive is too slow</li> </ul>                                        | Check if the speed of pen drive<br>is quick enough for recordings<br>or not.                                                                                                    |  |  |  |
| Lip sync issues              | <ul> <li>Recording frequency<br/>is not correct</li> </ul>                                        | Press the F4 button on<br>remote controller to re-sync<br>audio and video.                                                                                                    |  |  |  |
|                              |                                                                                                   | Adjust the REC LIPSYNC mode<br>in OSD Menu>>System<br>Setup>>Audio/video Setup. The<br>default setting is mode 1. Adjust<br>the lip-sync mode if you<br>encounter lip-sync issues. In<br>general, different video players<br>or set-top boxes will output<br>different video clocks and it will<br>cause the lip-sync issues. |  |  |  |

# **Appendix 2 System Specifications**

#### Video Specifications:

| Interface<br>Resolution | HDMI         | CVBS | Component |
|-------------------------|--------------|------|-----------|
| 1920 x 1080p/24, 23.98  | $\checkmark$ |      |           |
| 1920 x 1080i/60, 59.94  | $\checkmark$ |      | ✓         |
| 1920 x 1080i/50         | $\checkmark$ |      | ✓         |
| 1280 x 720p/60, 59.94   | $\checkmark$ |      | ✓         |
| 1280 x 720p/50          | $\checkmark$ |      | ✓         |
| 720 x 576p/50           | $\checkmark$ |      | ✓         |
| 720 x 480p/60, 59.94    | $\checkmark$ |      | ✓         |
| 720 x 576i/50           | $\checkmark$ | ✓    | ✓         |
| 720 x 480i/59.94        | $\checkmark$ | ✓    | ✓         |

#### Audio Specifications:

| Interface                    | HDMI                | Stereo RCA     |
|------------------------------|---------------------|----------------|
| Format                       | PCM                 | 5.0Vpp-Max.    |
| Sampling rate and resolution | 44.1/48 kHz,16 bits | 48 kHz,16 bits |
| Audio channel                | 2 channel           | 2 channel      |
| Connector                    | HDMI                | RCA            |

#### **System Specifications:**

| ltem                      | Input               | Output | Note                                    |
|---------------------------|---------------------|--------|-----------------------------------------|
| HDMI Port                 | 1                   | 1      |                                         |
| Component port            | 1                   | 1      |                                         |
| CVBS port                 | 1                   |        | _                                       |
| Stereo audio port         | 1                   | 1      | _                                       |
| Coaxial S/PDIF            |                     | 1      |                                         |
| IR sensor port            | 1                   |        | 38 kH-                                  |
| Remote Controller         | 1                   |        |                                         |
| DC Power Input            | 12V/2A              |        | Power adaptor<br>supports<br>100-240VAC |
| Power Consumption         | 12-20 W             |        | average                                 |
| Operation Temperature and | 0~40℃,30~80%RH      |        |                                         |
| Humidity                  |                     |        |                                         |
| Storage Temperature and   | -20~80°C , 20~90%RH |        |                                         |
| Humidity                  |                     |        |                                         |

# **Appendix 3 Spare Parts**

The following table lists spare components; please contact us or your distributor.

| Spare Parts | Description          | Part Number      | Note                                                                  |
|-------------|----------------------|------------------|-----------------------------------------------------------------------|
|             | Power adaptor        | 7006-10050-97001 | For<br>NA/Taiwan/Japan<br>only<br>Input:100—240VAC<br>Output:12VDC/2A |
|             | Remote<br>controller | 7006-00080-94001 | Only for HDTV<br>Recorder                                             |
|             | HDMI cable           | 7006-03000-87001 | At least 60cm                                                         |
|             | Component<br>cable   | 7006-03010-98002 | 120cm                                                                 |
|             | AV cable             | 7006-03010-98001 | 120cm                                                                 |

#### **Revision History**

| Date       | Revision | Description         |
|------------|----------|---------------------|
| 2011/07/08 | 0.1      | Preliminary Release |
|            |          |                     |

#### Trademarks

- HDMI, the HDMI logo, and High-Definition Multimedia Interface are trademarks or registered trademarks of HDMI Licensing LLC in the United States and other countries.
- All other trademarks or registered trademarks belong to their respective owners.

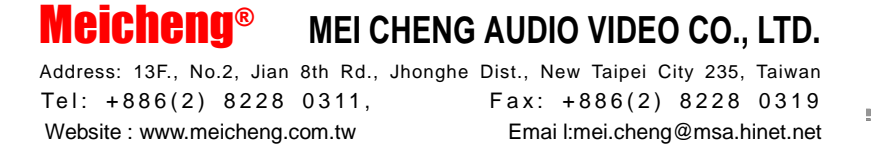